# Managing your Staff Last Modified on 09/26/2022 5:57 pm EDT

## Viewing Staff

To view your staff, select **Staff** from the system menu at the top of the screen:

|              | Staff<br>Trice Log<br>Email          | Partner                                                                          | Last Sign In                                                                                                  |                                                                                                    |
|--------------|--------------------------------------|----------------------------------------------------------------------------------|----------------------------------------------------------------------------------------------------|----------------------------------------------------------------------------------------------------|
|              | Email                                | Partner                                                                          | Last Sign In                                                                                                  |                                                                                                    |
|              |                                      |                                                                                  |                                                                                                    |                                                                                                    |
|              | □ Show Inactive                      | Filter                                                                           |                                                                                                    |                                                                                                    |
| n            | partner @triceimaging.com            | Aud Distributor                                                                  |                                                                                                    | edit                                                                                                    |
| utor20210924 | distributor20210924@triceimaging.com | Aud Distributor                                                                  | 2021-09-24 17:43:02 UTC                                                                                       | edit                                                                                                    |
| n            | utor20210924                         | a partner @triceimaging.com<br>utor20210924 distributor20210924@triceimaging.com | partner @triceimaging.com Aud Distributor   utor20210924 distributor20210924@triceimaging.com Aud Distributor | partner @triceimaging.com Aud Distributor   utor20210924 distributor20210924@triceimaging.com Aud Distributor 2021-09-24 17:43:02 UTC |

By default, only active staff members will display. Check Show Inactive to display members that are no longer active. Enter a name or partial name into the search box to quickly find members.

Select Edit next to a staff member to:

- Change their name or email address
- Reset their password
- Change their user role
- Enable or disable two-factor authentication
- Deactivate a staff member

### Adding Staff

Select the New Staff button to add a new staff member to your account:

| Name                                  |  |
|---------------------------------------|--|
|                                       |  |
| Email                                 |  |
|                                       |  |
| Password                              |  |
|                                       |  |
| Password confirmation                 |  |
|                                       |  |
| Roles                                 |  |
| distributor_admin<br>distributor_user |  |
|                                       |  |
|                                       |  |
|                                       |  |
|                                       |  |
| Active?                               |  |
| Create Staff                          |  |

Enter the following information for your new member:

- Name
- Email address
- Initial password (after the initial login, it is important that your staff change this password by using the Forgot Password feature)
- Role
  - Distributor Admin: Select this option to give administrator privileges (explained below)
  - Distributor User: Select this option to give basic level privileges

Leave the Active? box checked and select Create Staff.

#### **Deactivating Staff**

To remove a staff a member, select Edit next to their name on the Staff page and uncheck the Active? box, followed by the Update Staff button.

#### **Staff Roles**

There are two types of staff roles:

Distributor User: Grants the basic level of functionality:

- Viewing and managing customers
- Viewing and managing accounts
- Viewing and modifying Uplinks
- Viewing Staff Logs
- Viewing reports

Distributor Admin: Grants the same functionality as a distributor user, with the addition of:

- Adding new staff members
- Deactivating staff members

• Editing staff members (including password resets)